## CARE NETWORK

## **EVV Policy Training Guide**

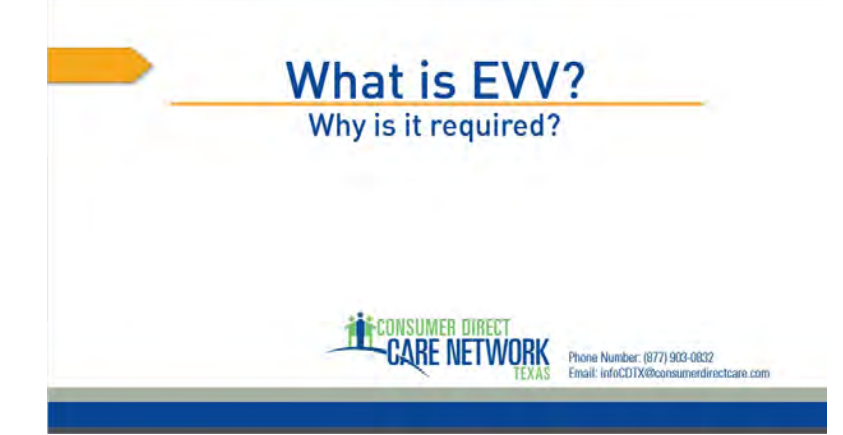

Welcome to EVV policy training.

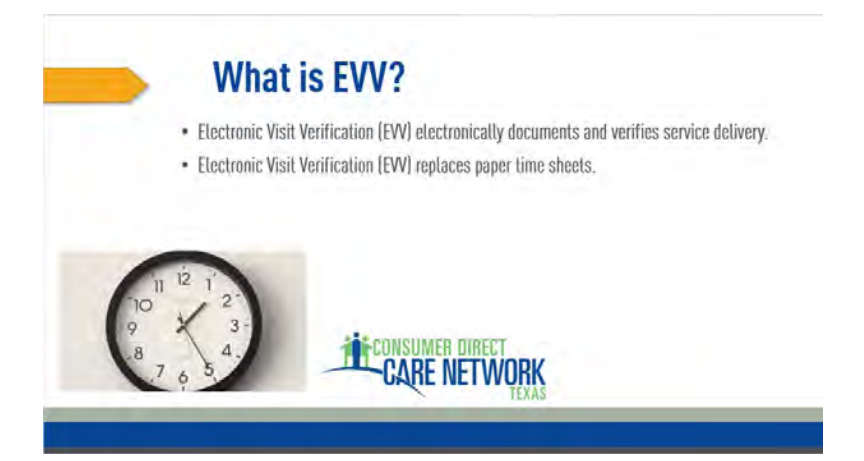

IT's now so easy for caregivers to clock in and out and keep track of the services provided. No more paper timesheet, manually tracking hours, or having the EOR sign off each day. This virtual timekeeping process is called Electronic Visit Verification, or EVV. EVV is a computer-based system that electronically documents and verifies service delivery, it replaces paper time sheets. When a caregiver arrives at a Client's home and is ready to start working, they can clock in on their own mobile device that is connected to the internet. Like a smartphone or tablet. And when they are finished providing care, while still at the Client's home, they can log back in and clock out.

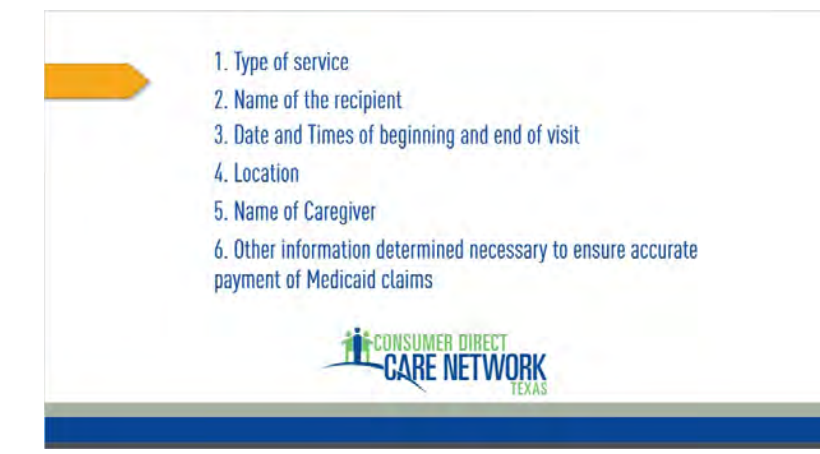

The EVV system captures and verifies 6 things in order to confirm service delivery.

- 1. the type of service provided this is the service authorization
- 2. the name of the recipient for whom the service is provided
- 3. the date and times the caregiver began and ended the visit the clock in and out times
- 4. the location, including the address, at which the service was provided
- 5. the name of the individual who provided service the caregiver, and
- 6. Any other information the commission determines is necessary to ensure the accurate payment of Medicaid claims

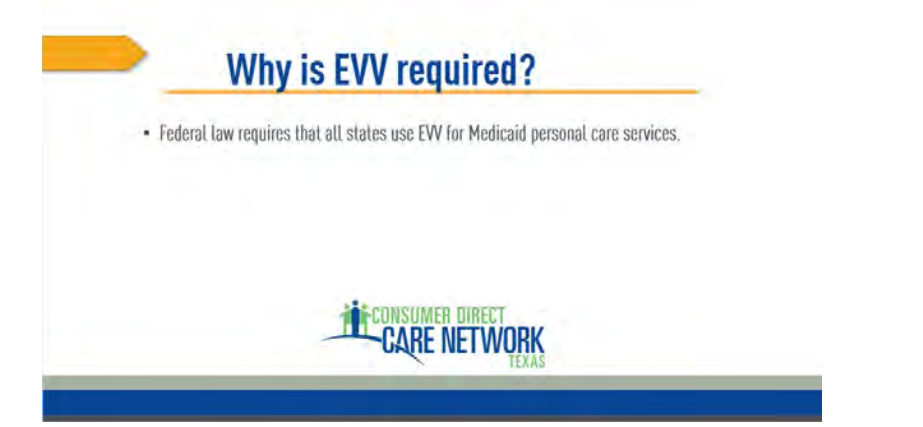

Federal law now requires that all states use EVV for Medicaid personal care services, including services delivered through the Consumer Directed Services (CDS) option. Consumer Direct Network Texas uses Vesta to track EVV visits and services. Services that require EVV must be documented in Vesta to be paid.

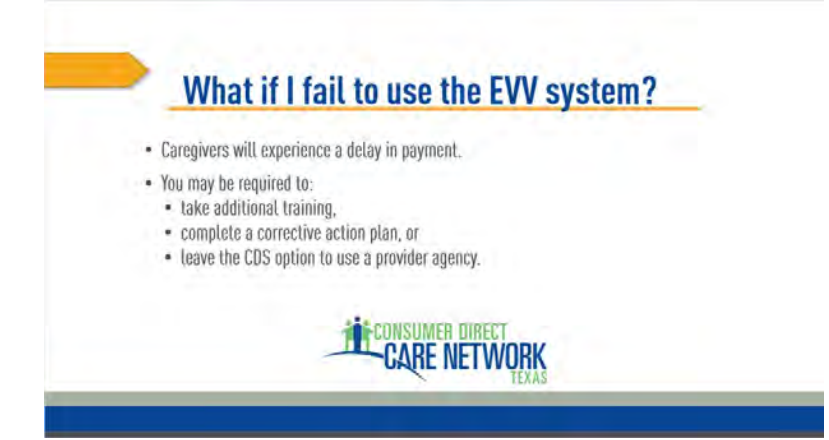

Any Consumer Direct Care Network Texas caregiver refusing to use Vesta to clock in and out and verify services provided will experience a delay in payment. It may also result in the care recipient taking additional training, completing a corrective action plan, or leaving the CDS option and using a provider agency for EVV required services.

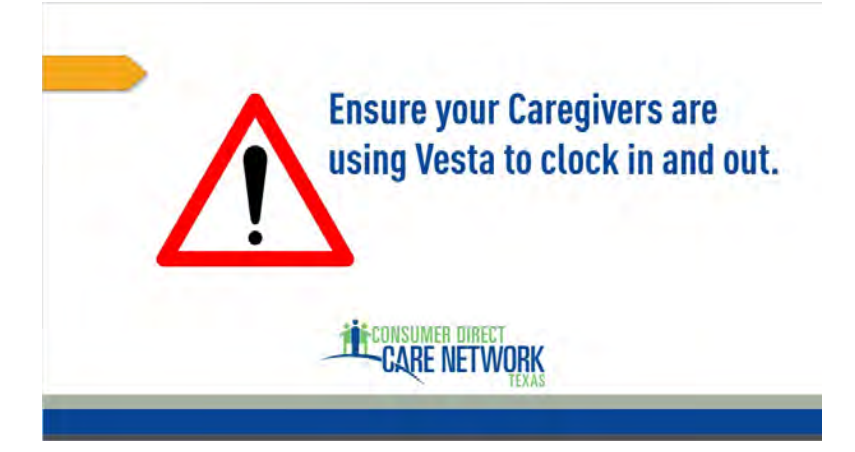

It's very important that your Caregivers are using the EVV system to clock in when services begin and clock out when services end.

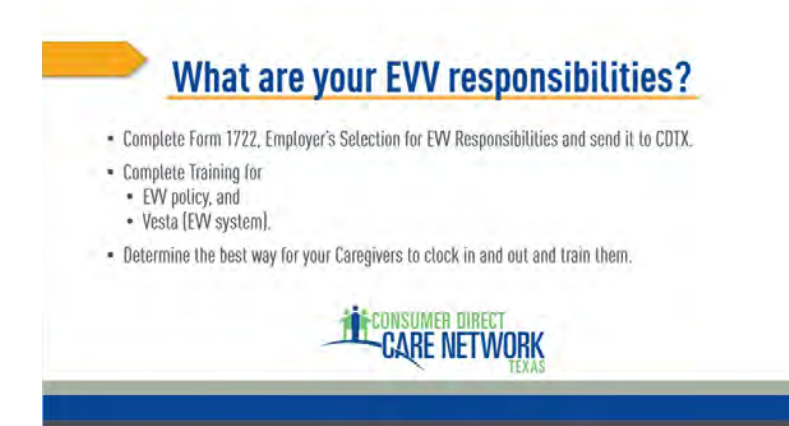

As with timesheets, you also have some responsibilities when it comes to Electronic Visit Verification. YOu will need to complete and sign Form 1722, which you can access by clicking the link on this page. The completed form needs to be sent to your Consumer Direct TX. You'll also need to complete EVV policy training and training on the EVV system Vesta. You'll want to determine the best clock in and out methods for your caregivers and train them to do it correctly.

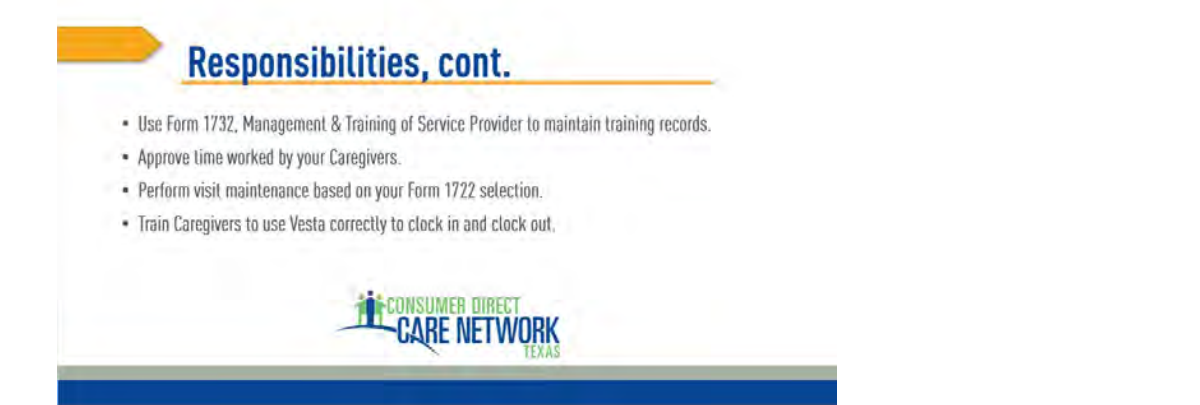

You'll want to use Form 1732, which you can get using the link on this page, to maintain training records for your caregivers. You'll want to approve time and perform any visit maintenance regularly as well as be sure you and your caregivers know how to use Vesta and are using it correctly to clock in and out.

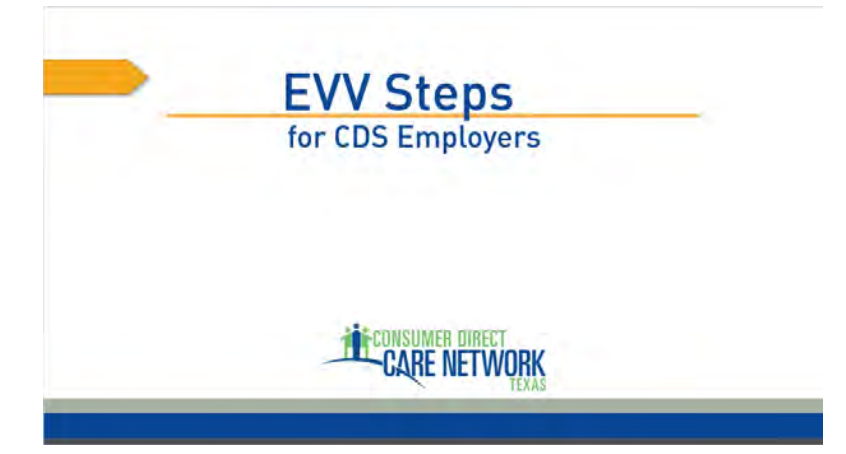

Next we'll go through 6 steps for CDS Employers.

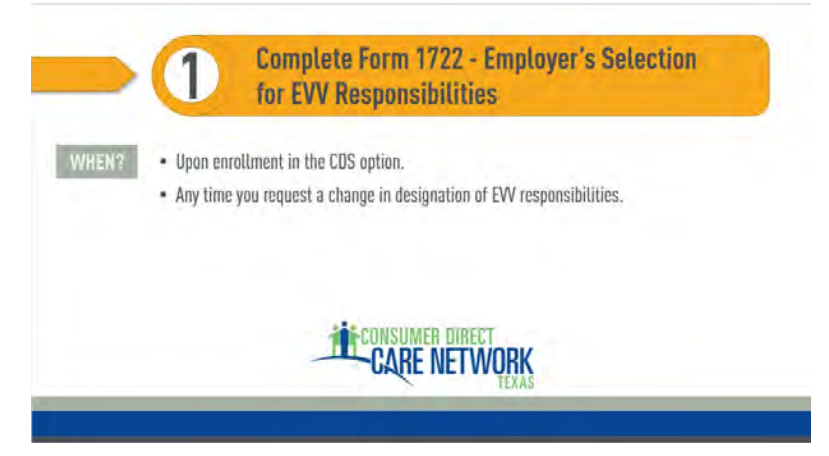

Step one is to complete Form 1722. If you didn't get the form from the previous page and you need the link, please click the button. Form 1722 needs to be completed at the time of EVV implementation of a program or service delivered, upon enrollment, or any time you request a change in designation of EVV responsibilities.

|             | proving that manufalance and approving time tortica.                                                                                                    |
|-------------|----------------------------------------------------------------------------------------------------|
| C Option 1: | I will enter my approval of the time my CDS employee worked in the EVV system and I will perform visit mu<br>the EVV system.                                                                                                    |
| G Option 2  | I will enter my approval of the time my CDS employee worked in the EVV system. I delegate the performance<br>maintenance to the FMSA. After the FMSA completes visit maintenance, I will enter my approval in the EVV<br>any changes to time worked made by the FMSA. If recossary, as part of visit maintenance. |
| Option 3:   | The FMSA will confirm my approval of the time my CDS employee worked in the EW system. I delegate the<br>performance of EW vest maintenance to the FMSA.                                                                                                    |
| -           | CONSUMER DIRECT                                                                                                    |

There are 3 options to choose from on Form 1722 regarding how to complete visit maintenance and how to approve time worked. Let's look more closely at these 3 options.

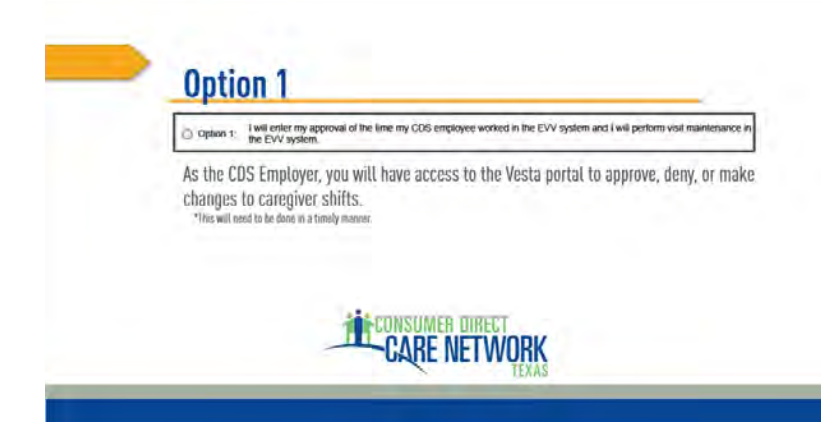

Option 1 gives you the most control over your services. This options gives you access to the Vesta web portal to approve, deny, or make changes to shifts in real time. If you choose option 1, you eliminate the use of paper, making it a seamless and easy process to get your caregivers paid.

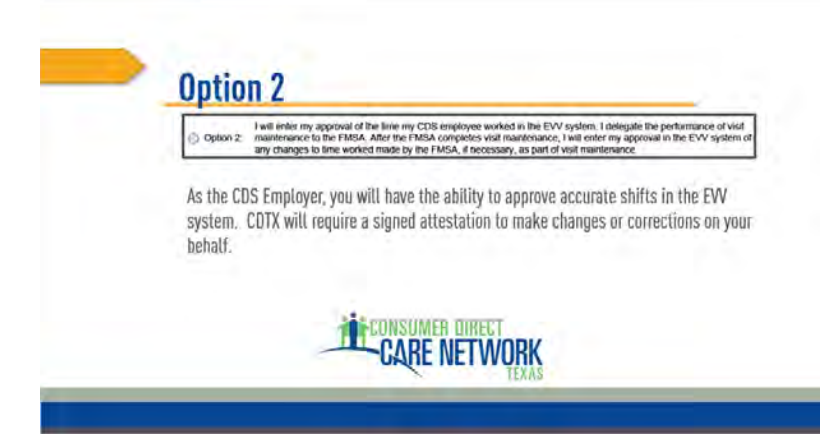

The second option is to have Consumer Direct TX complete any visit maintenance for you, but still approve Caregiver time worked yourself in Vesta. Again, it will need to be done in a timely manner.

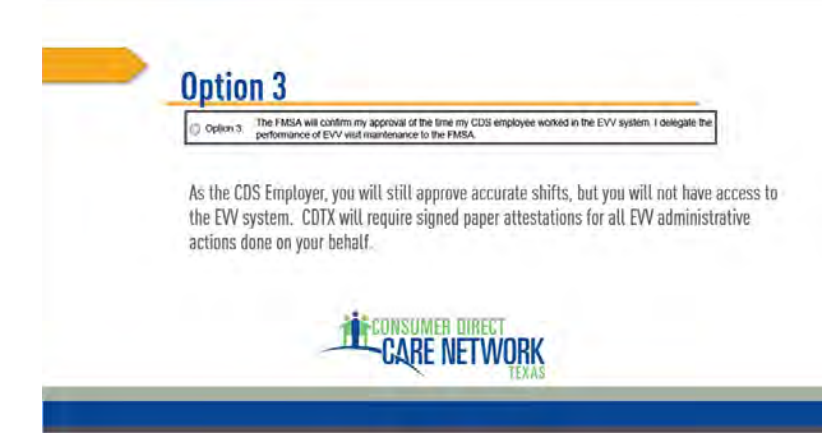

The third option is to have Consumer Direct TX complete both visit maintenance and time approval. This will be based on documentation from you and CDTX will not be able to approve anything without it.

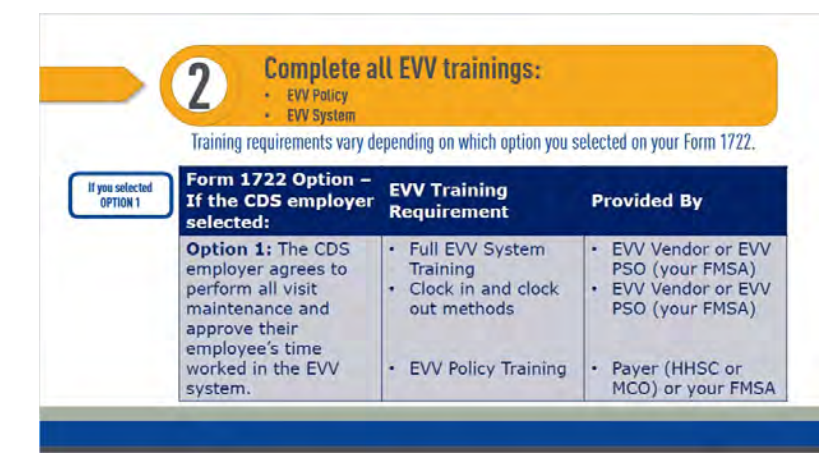

Step two is to complete all required EVV trainings. If you'd like to see HHSC's training policy, please click the button at the top of this page. Training requirements will depend on which option you selected on your Form 1722, If you selected option 1, you're required to learn the EVV system, Vesta, as well as how to clock in and clock out so that you can teach your caregivers. You will also be responsible for completing EVV policy training.

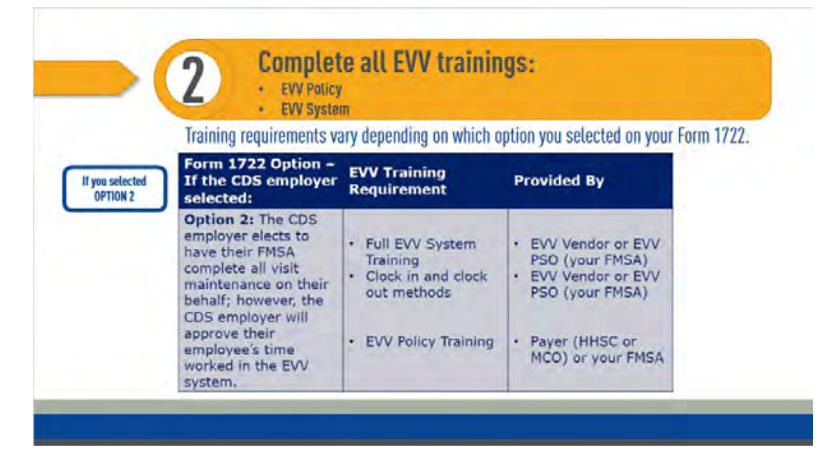

If you selected option 2, you will still need to learn the EVV system, Vesta, as well as how to clock in and clock out so that you can teach your caregivers. You will also still be responsible for completing EVV policy training.

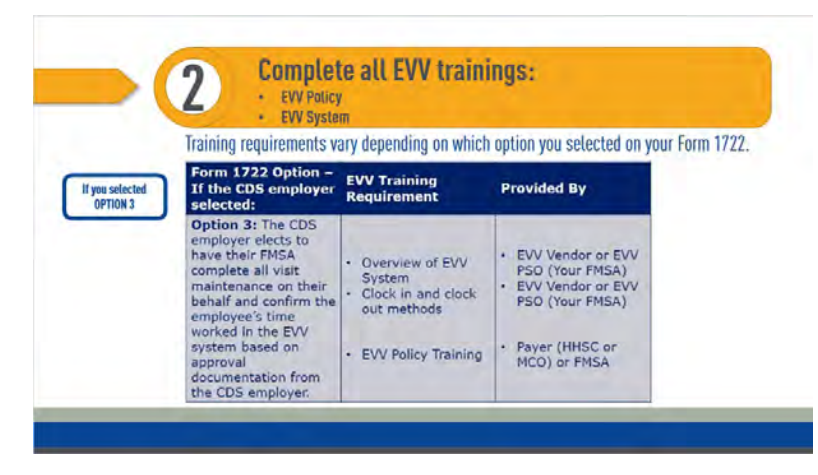

If you selected option 3, you will need an overview of the EVV system, Vesta, and you'll need to learn about clocking in and out so that you can verify time when sending documentation to CDTX to approve. You will still be responsible for completing EVV policy training.

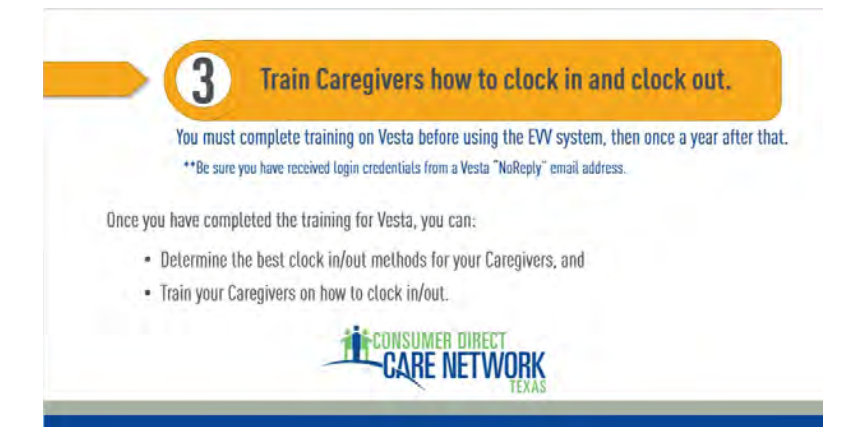

Step three will be to train your caregivers how to use the EVV system to clock in and out. It will be important that you complete your own training, and also to have received login credentials, before training your caregivers. Once you know how to use the Vesta EVV system, you can determine the best clock in and clock out methods for your caregivers, and you can train your caregivers on how to do it.

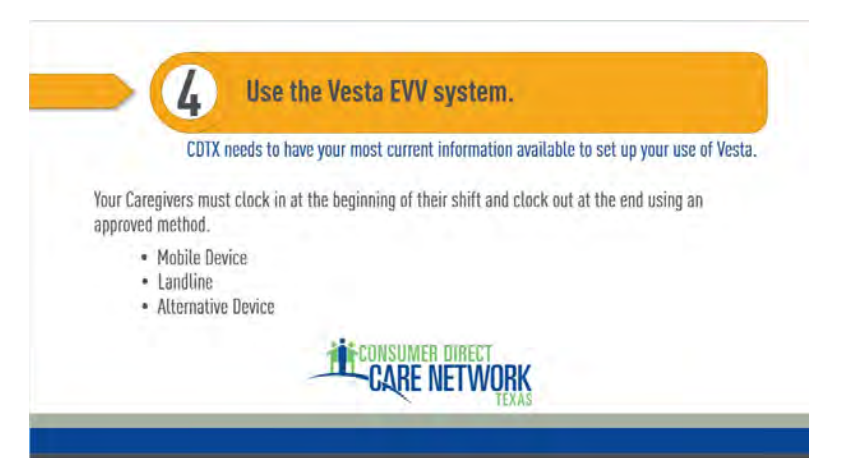

Step four is to use the EVV system. Please make sure that CDTX has all your current information to set up your account in Vesta, then your caregivers must clock in and the beginning of every service delivery and clock out at the end using one of the approved methods: Vesta on a mobile device, a landline, or an alternative device.

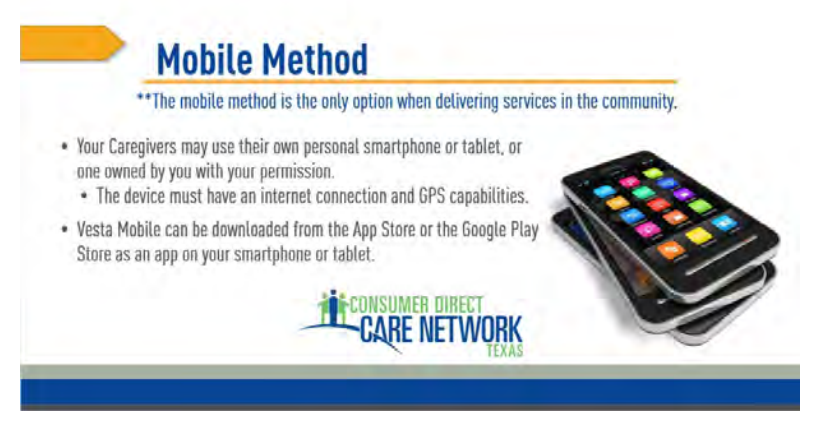

The mobile method uses a smartphone or tablet with an internet connection to download an app from the app store or Google play. This can be the caregiver's personal device, or with your permission, it can be your device. Please note that when delivering services in the community, the mobile method is the only option.

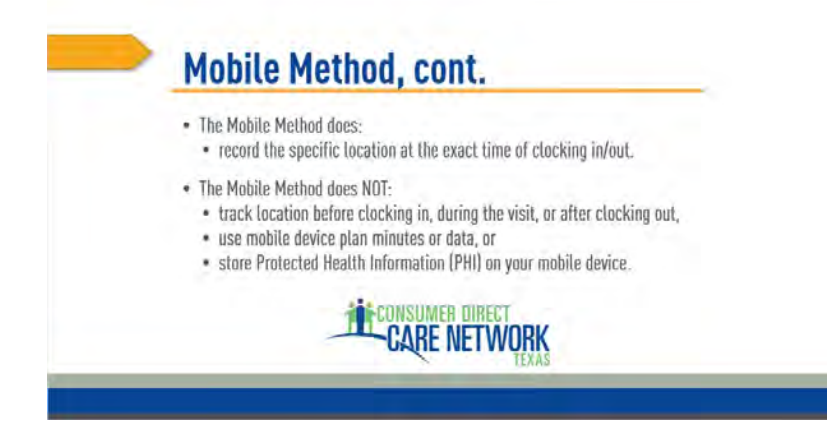

The mobile method will use GPS to track location, but only at the exact time of clocking in and clocking out. It will not track location before, during, or after the visit. When using Vesta on your smartphone or tablet, it does not use up minutes or data on your mobile device plan and it will not store PHI on any mobile device.

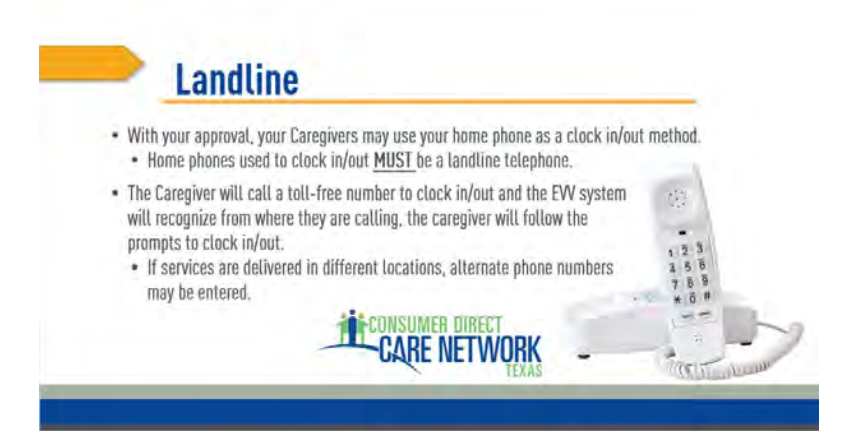

Caregivers may also clock in using a landline telephone, with your approval. The caregiver will call a toll-free number to clock in, the EVV system will recognize your home telephone number and register that the caregiver is at your home, then they will follow the prompts. They will repeat this process when clocking out. It is important you CDTX always has your most current phone number, and the phone numbers of any other locations where services may be delivered.

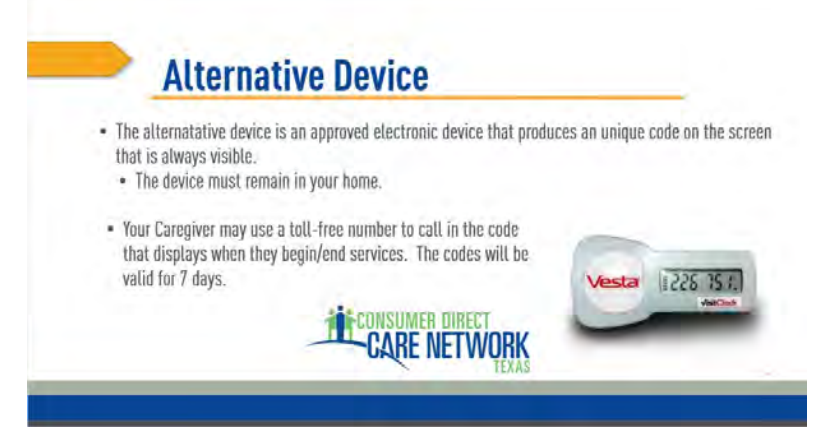

If neither the mobile method or the landline method is available, you may choose an alternative device. This device is an approved electronic device placed in your home that must stay in your home. It will display a unique 6 digit code, that will change every 60 seconds. Your caregiver will note the code when beginning and ending services, then they will have up to 7 days to call a toll-free number and report the code to clock in and clock out.

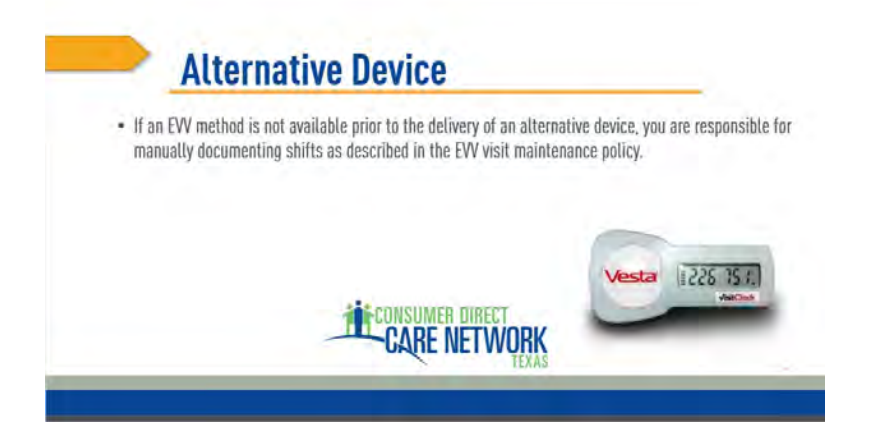

If neither the mobile method or the landline method is available, you may choose an alternative device. This device is an approved electronic device placed in your home that must stay in your home. It will display a unique 6 digit code, that will change every 60 seconds. Your caregiver will note the code when beginning and ending services, then they will have up to 7 days to call a toll-free number and report the code to clock in and clock out.

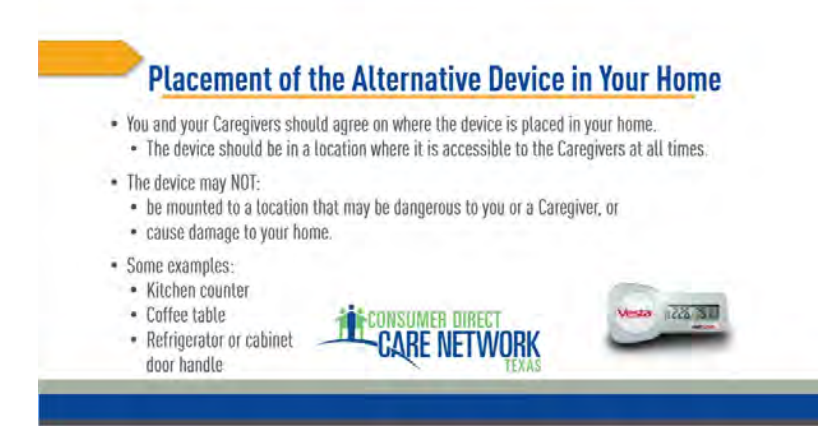

Because an alternate device must remain in your home, it is important that you and your caregivers agree on where it will be placed. It should be somewhere that is accessible to everyone at all times. Make sure that if it is mounted or zip tied to a location that it is not dangerous to you or your caregivers and that it does not cause damage to your home. Some examples of where it could be placed are on a counter, a coffee table, or attached to a refrigerator or cabinet door handle.

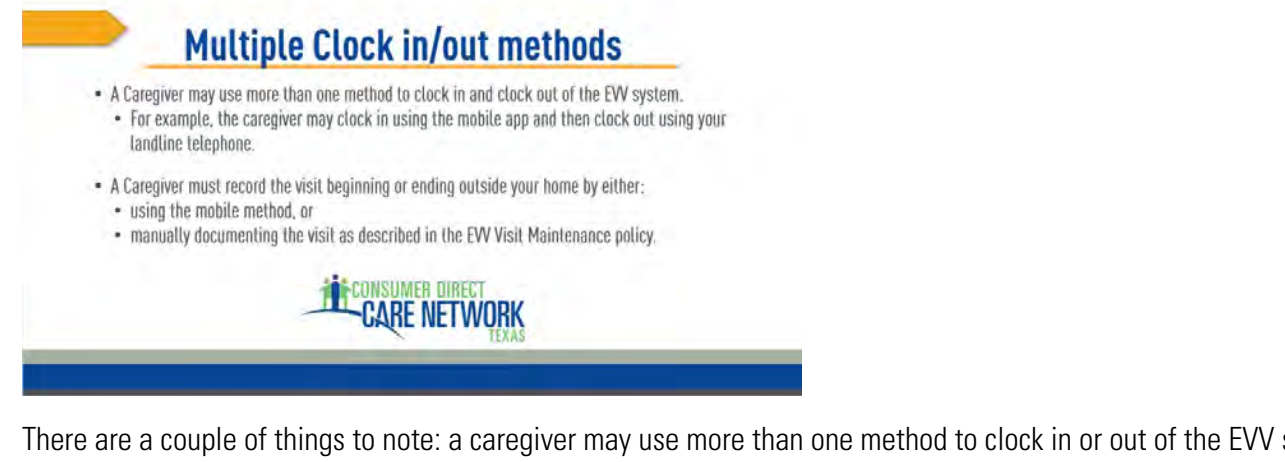

There are a couple of things to note: a caregiver may use more than one method to clock in or out of the EVV system. For example, they may clock in using the mobile app if you're out in the community, but then choose to clock out on your landline because they don't have good cell phone reception in your home. And if a visit does begin or end outside the home, a caregiver must use the mobile method, or manually document the visit as described in the EVV Visit Maintenance policy.

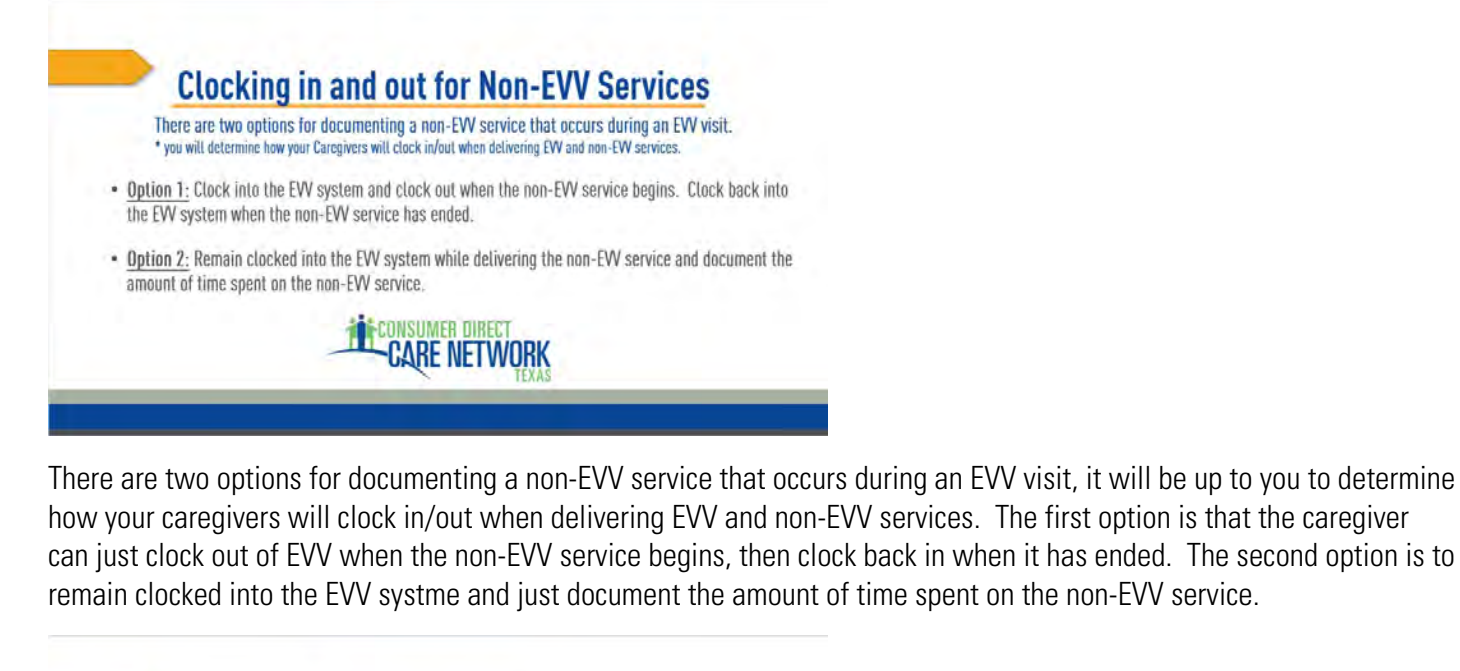

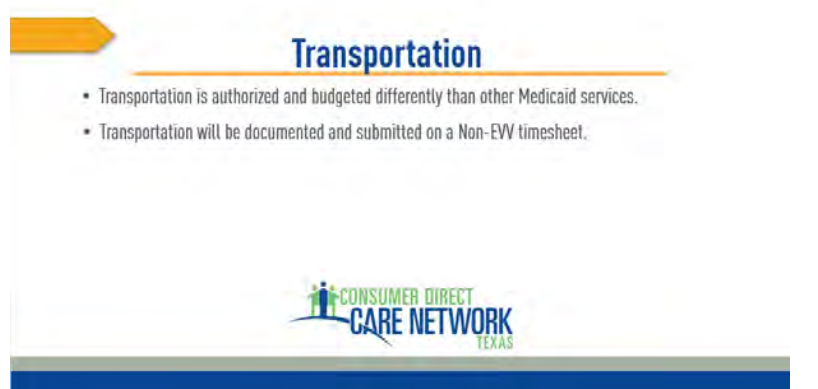

If transportation is part of your services, it will need to be documented and submitted as a Non-EVV service.

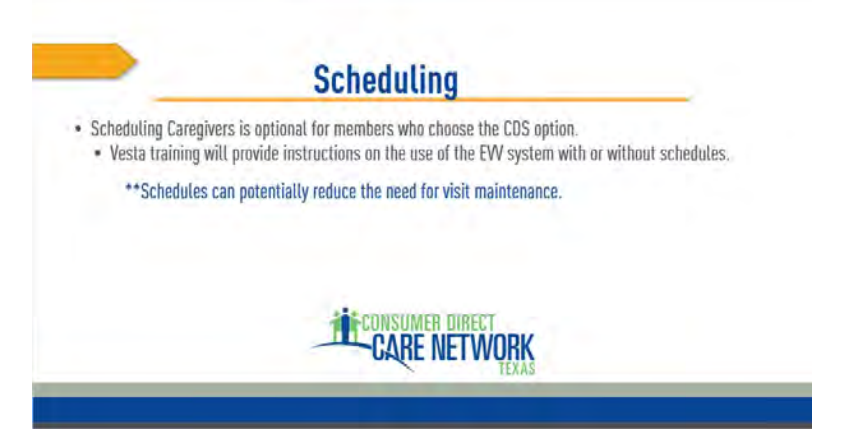

You may choose to schedule your caregivers or not. Vesta training will provide instructions on how to include schedules into the EVV system. If you do choose to schedule your caregivers, this can reduce the need for visit maintenance.

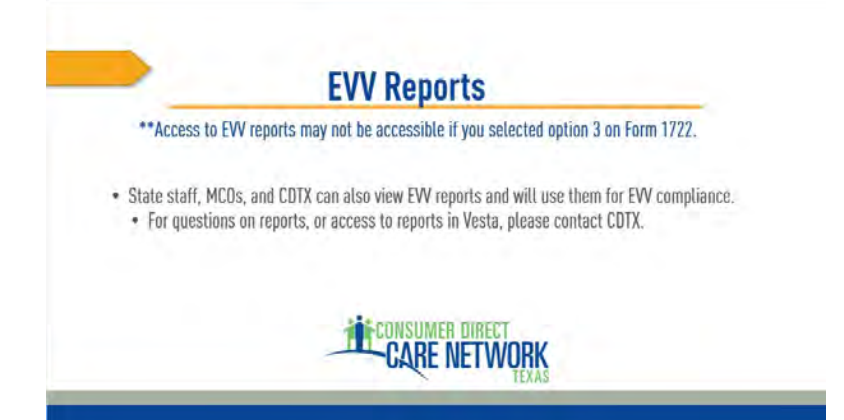

There are several reports that can be accessed in the EVV system. We will go through several of these and explain what they are used for. These reports will only be available to you if you selected option 1 or 2 on Form 1722. If you selected option 3 you will not have access to the EVV system or its reports and will need to contact CDTX if looking for the information on a certain report. State staff, MCOs – insurance companies – and CDTX can view these reports and will use them to check EVV compliance.

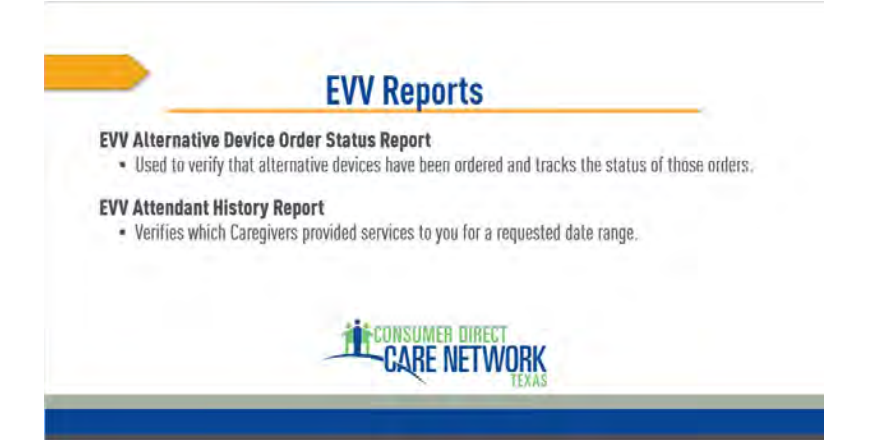

First is the EVV Alternative Device Order Status Report. This is accessed when you've requested an alternative device for Caregivers to clock in and out and it will verify that the device has been ordered and track the shipment of the device. The EVV Attendant History Report will verify which Caregivers provided services to you during a specific date range as requested.

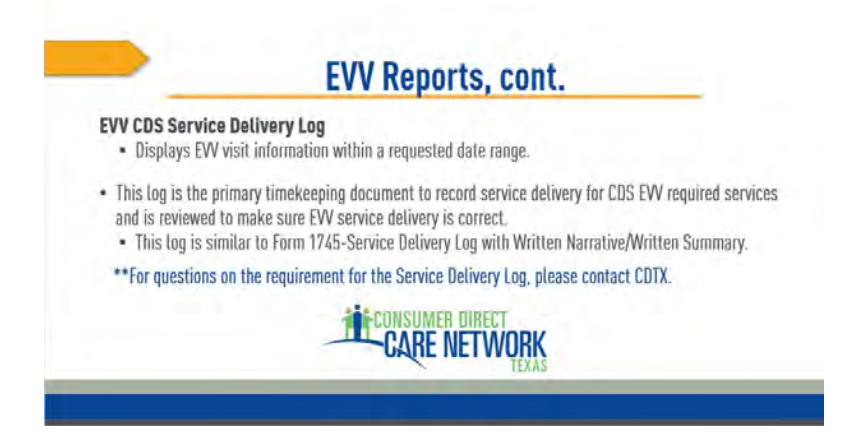

The EVV CDS Service Delivery Log is an important report similar to Form 1745, Service Delivery Log with Written Narrative/ Written Summary. Just as paper timesheets were checked in the past, this report is used as the primary timekeeping document to record service delivery. If you have questions about this report you can contact CDTX for help.

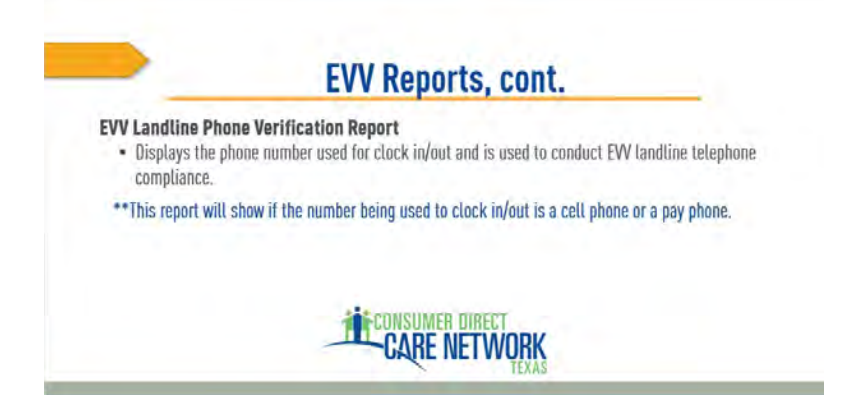

The EVV landline phone verification report displays phone numbers used when a caregiver is clocking in our out using a landline telephone. Since the phone used for the landline method must be a landline in your home, this report will verify that the phone number is not a cell phone or a pay phone.

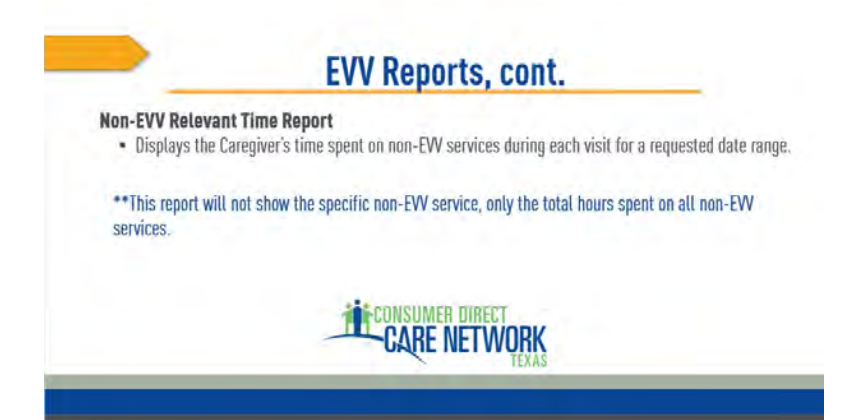

The non-EVV relevant time report displays the caregiver's time spent on non-EVV services. It will not show the specific services delivered, only the total hours spent on all non-EVV services.

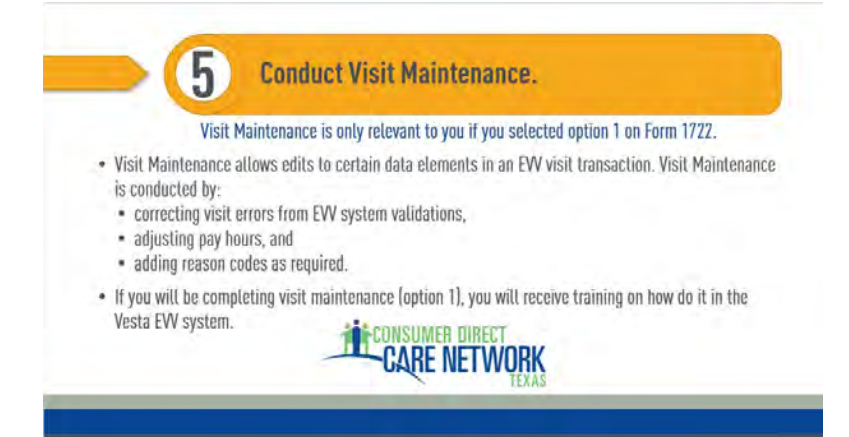

Step five is about visit maintenance. Depending on your selection on Form 1722, this may or may not be your responsibility. If you selected option 2 or option 3, visit maintenance will be the responsibility of CDTX. If you selected option 1, you will receive training on how to conduct visit maintenance using the Vesta EVV system. Visit maintenance allows edits to certain data elements in an EVV visit transaction. Visit Maintenance is conducted by correcting errors, adjusting hours, and adding reason codes.

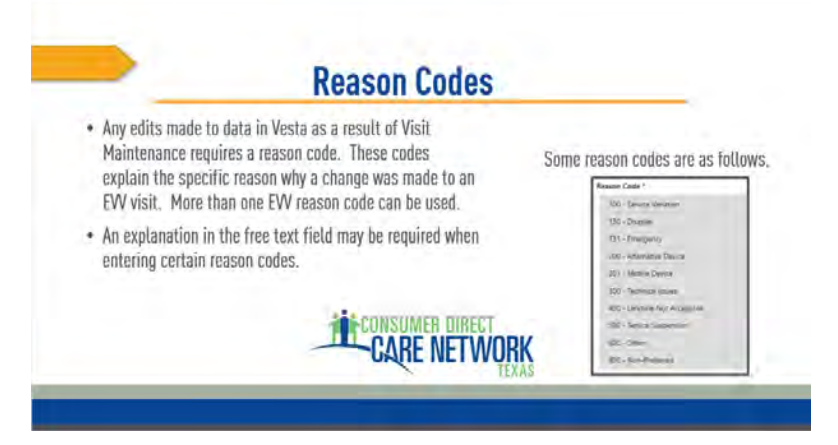

Reason codes are required when edits are made to data in Vesta as a result of visit maintenance. These codes explain the specific reason why a change was made to an EVV visit. It's important to note that more than one reason code ma be used. Some reason codes require an explanation in the free text field, these reason codes include 101-Emergency, 600-other, and 900-non-preferred. On the right of this screen you can see an examples of some of the reason codes used in Vesta.

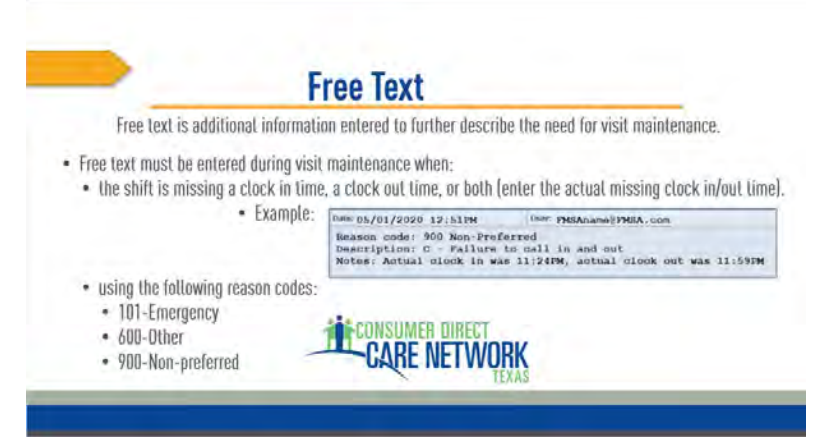

Free text is additional information entered to further describe the need for visit maintenance. For example, when a shift is missing a clock in or out time, it's important to include the actual times in the free text area when manually adding the shift in visit maintenance. Or if you use certain reason codes, like emergency, other, or non-preferred, it is required that you include an explanation in the free text area.

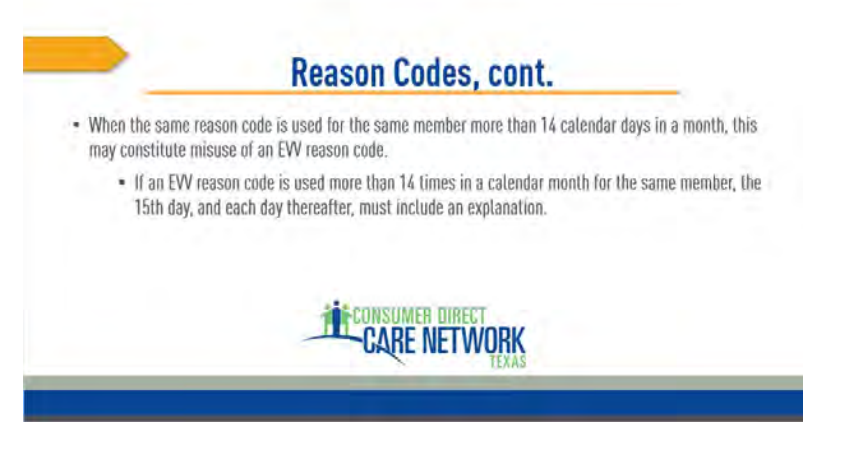

If you have a Caregiver who refuses to use the EVV system, it may be tempting to continue to use visit maintenance to continually enter your Caregiver's shifts. However, when the same reason code is used for the same member more than 14 calendar days in a month, this may constitute misuse of visit maintenance and EVV reason codes. It is your responsibility to make sure your Caregivers are clocking in and out using the Vesta EVV system. This is why if a reason code is used more than 14 times in a calendar month for the same member, an explanation must be included beginning the 15th day, and every day thereafter.

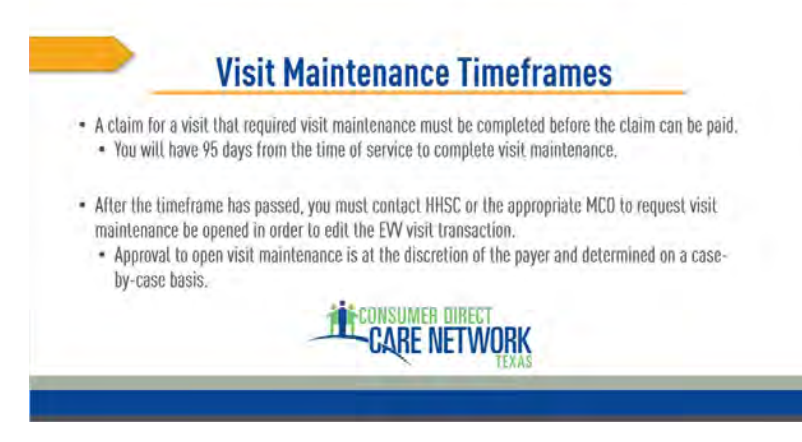

There will be a certain timeframe for which you are allowed to complete your visit maintenance. If a claim for a visit requires visit maintenance and it is not completed on time, it is possible that the claim will not be paid. If the timeframe has passed and you need the visit maintenance to be opened on a specific visit, you will need to contact your payer for approval.

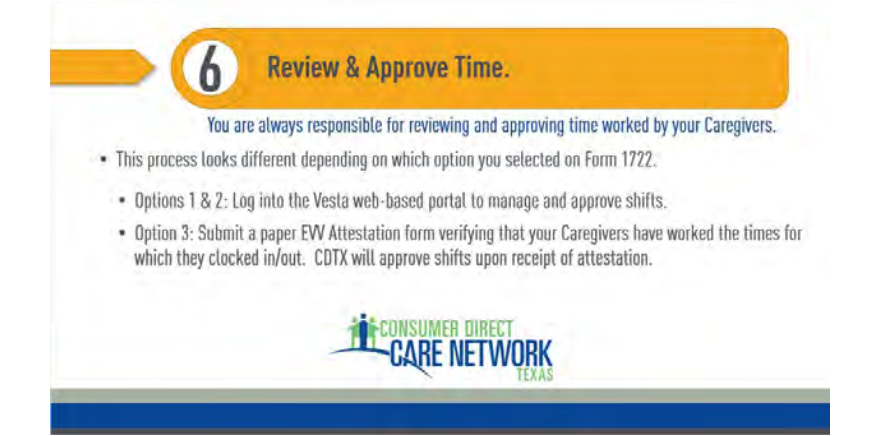

It is your responsibility to review and approve time for your caregivers, which is Step 6. THis will look differently if you selected Options 1 or 2 on Form 1722 than if you selected Option 3. If you selected Option 1 or 2, please use Vesta to review and approve time. If you selected Option 3, you will review and approve time outside the EVV system. Please contact CDTX to discuss this process.

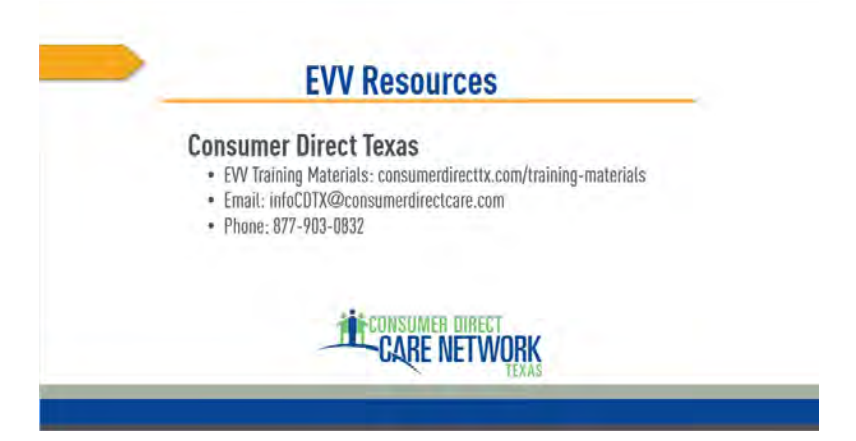

On this page you will find a list of EVV resources. You can click on and access any in blue text. Please save any web pages you may need in the future.

This concludes your EVV policy training. Please contact CDTX if you have any follow up questions.